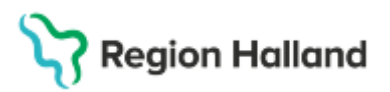

# Instruktion taligenkänning

Taligenkänning är ett komplement till inmatning via tangentbord, (mus) och diktering.

# Syfte

Beskriva hur taligenkänning går till i Cosmic. Dokumentet riktar sig till de yrkesroller som journalför information kring patienten.

## Funktioner

- Tal-till-text -tala in i fritextfält direkt i Cosmic
- Autotexter via ett röstkommando lägga till en kort eller en längre standardtext
- Steg-för-steg-kommandon möjlighet att skapa kommandon i programmet för att, t ex öppna ett visst sökord, en vy osv.
- Ordlista programmet lär sig de ord som användaren lägger till i sin ordlista eller i sin ordbok och skapar på det sättet en personlig röstprofil

#### Efter införandet av Cosmic

Autotexter eller steg-för-steg-kommandon som är VAS-relaterade försvinner vid övergången till Cosmic och nya återskapas efterhand av Omilon. Redan vid go-live kommer generella steg-för steg-kommandon vara skapade.

I Cosmic finns ett större antal journalmallar och journaltabeller där specifika steg-försteg-kommandon får väljas till varje enskild mall eller tabell.

#### Autotexter kan skapas i Dragon

Framtagna fraser i Cosmic används med fördel som grund för att skapa egna autotexter i Dragon Medical One. Detta för att få ett enhetligt språkbruk.

## Logga in i taligenkänning

För att kunna använda taligenkänning och röststyrning måste varje användare ha ett aktivt konto för taligenkänning.

- Vid första inloggningen, se till att rätt mikrofon är vald.
- Ordboken heter **Allmänmedicin**, men innehåller även mer specialiserad terminologi.

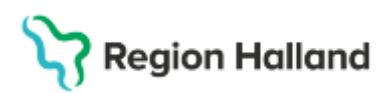

| Nuance <sup>®</sup><br>Dragon Medical<br>One              |                                    | Desktop<br>Application |  |  |
|-----------------------------------------------------------|------------------------------------|------------------------|--|--|
|                                                           | Mikrofon:                          |                        |  |  |
|                                                           | Mikrofon (SpeechMike               | III) ~                 |  |  |
|                                                           | Språk:                             |                        |  |  |
|                                                           | svenska (Sverige)                  | ÷                      |  |  |
|                                                           | Specialitet                        |                        |  |  |
|                                                           | Allmänmedicin                      | Ý                      |  |  |
|                                                           | Använd alltid detta vid inloggning |                        |  |  |
|                                                           | ОК                                 | Avsluta                |  |  |
| Behöver du support?<br>support@omilon.se   020 - 12 13 50 |                                    | NUANCE                 |  |  |
| 011-2023 Nuance Communications. Inc. Med ensamrätt        |                                    | 202145 (214 118 22)    |  |  |

- Har inloggad användare ett aktiv konto för taligenkänning är mikrofonikonen tillgänglig.
- Klicka på mikrofonikonen för att starta, baren öppnas och taligenkänningen kan börja användas.

| Be        | håll fönsi | ter |  |
|-----------|------------|-----|--|
| $\bowtie$ | Į          |     |  |
| ወ         | Ð          | Ð   |  |

- Under menyfliken, "flamman", finns de tillgängliga funktionerna.
- Funktionerna kan också öppnas med rösten, säg t ex Hantera ordlista eller Alternativ
- Via funktionerna Hjälp och Vad du kan säga hittas användbara tips.

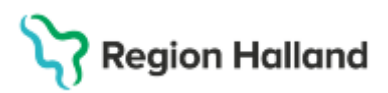

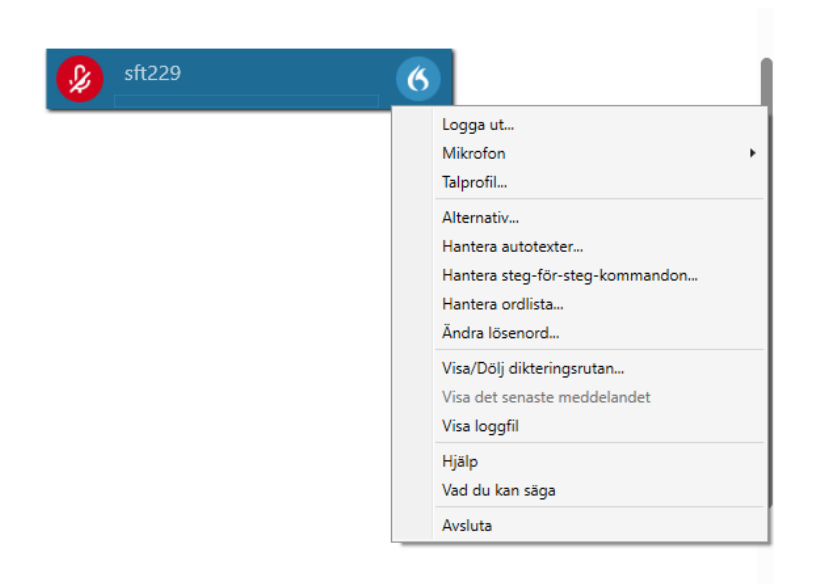

#### Hantera ordlista

Det går att spara ord i ordlistan på tre sätt:

- Använd standarduttal om ordet stavas som det uttalas.
- **Prata in ordet** om ordet inte kan uttalas som det stavas eller om användaren har ett särskilt uttal.
- Ange ordet som du skulle uttala det ordet skrivs som det låter, man ljudhärmar ordet, t ex ADHD (a de hå de)

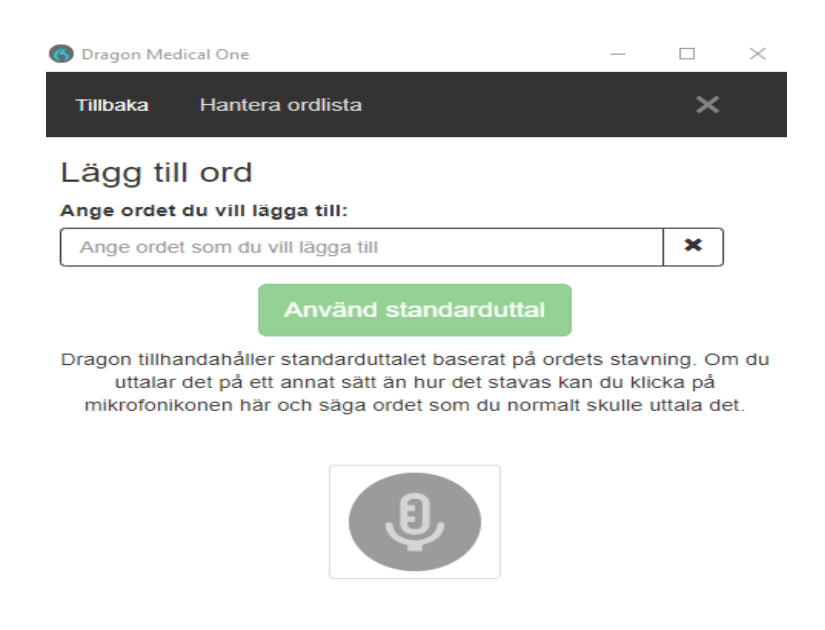

Ange ordet som du skulle uttala det

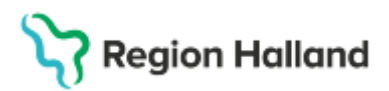

#### Hantera autotexter

Återkommande texter kan sparas för att sedan kunna infogas via röstkommando

- För att skapa autotext tryck på +, fyll i de rödmarkerade, obligatoriska fälten och spara genom att trycka på **Tillämpa samtliga**.
- När skapad autotext ska användas, säg alltid först **Infoga** och sedan det som står under *talad form.*
- Det går att använda sig av platshållare, [], i de fall det skapas en autotext där det kan vara olika värden varje gång texten infogas. För att flytta markören mellan dessa fält sägs n*ästa fält* respektive *föregående fält*. I platshållaren talas aktuellt värde eller text in. Talas det inte in något värde på platsen för platshållare måste det manuellt tas bort för att inte ligga i journaltexten.

| 🔇 Hantera autotexter |   |   | - 0                                                                                                    | $\times$ |
|----------------------|---|---|----------------------------------------------------------------------------------------------------|----------|
| Sök                  |   | ٩ |                                                                                                    |          |
| I Ordna efter namn   |   | • | Namn *                                                                                                    | _        |
| +                    |   |   | Patientbrev                                                                                                    |          |
| Buk                  |   |   | Beskrivning                                                                                                    | 7        |
| Patientbrev          | D | × | Talad form *                                                                                                   |          |
|                      |   |   | infoga Patientbrev                                                                                             |          |
|                      |   |   | Innehåll *                                                                                                    | _        |
|                      |   |   | Dina provsvar [] var helt normala, ta kontakt med mottagningen igen om [] [] för ny<br>kontroll.<br>Hälsningar | 6        |
|                      |   |   | Fält markerade med * är obligatoriska                                                                          |          |
|                      |   |   | Tillämpa samtliga                                                                                              | täng     |

#### Hantera steg-för-steg-kommandon

Steg-för-steg-kommandon kan användas för att exempelvis öppna program, utföra kortkommandon eller navigera i journalsystemet med rösten.

- För att skapa ett steg-för-steg-kommando tryck + och fyll i de rödmarkerade, obligatoriska fälten och sedan **Nytt steg** för att välja vad programmet ska utföra.
- Det går att lägga flera steg efter varandra för att bygga ett flöde.
- När steg-för-steg-kommandot är klart sparas det genom att välja **Tillämpa** samtliga.

# Region Halland

|                         |                         |               |         |   |   |           | _  |
|-------------------------|-------------------------|---------------|---------|---|---|-----------|----|
| 0-1-1-1                 | Namn *                  |               |         |   |   |           |    |
| Ordna eiter hamn        | Sökord BEDÖMNING        |               |         |   |   |           | _  |
| +                       | Reskrivning             |               |         |   |   |           |    |
| Allergimottagningen Ha  | Deskriving              |               |         |   |   |           |    |
| Anteckning läkare - utb | Talad form *            |               |         |   |   |           |    |
| Boka öppenvårdskontakt  | Sökord BEDÖMNING        |               |         |   |   |           | _  |
| Läkarbesök              | Steg *                  |               |         |   | _ | ~         | _  |
| Onkologmottagningen     | Kortkommando            |               | Alt + Y | T | • | <u>``</u> | -  |
| Onkologmottagningen     | ▲ Vänta                 | P.            |         | t | ÷ | x         | 41 |
| Sök i FASS              | Väntetid (ms)           | 100           |         |   |   |           |    |
|                         | Ange text               |               |         | t | ŧ | х·        | 4  |
| Sökord BEDÖMNING        | Text                    | BEDÖMN        |         |   |   |           |    |
| Sökord Bettfysiologi    | Tryck på tangenter      |               |         | t | ŧ | ×·        | 4  |
| Sökord Endodonti        | Tangenter               | {ENTER}       |         |   |   |           |    |
| Sökord Extraktion       |                         | Nytt steg     |         |   |   |           |    |
|                         |                         |               |         |   |   |           |    |
| Sökord Frisktandvård    | Fält markerade med * är | obligatoriska |         |   |   |           |    |
|                         |                         | -             |         |   |   |           |    |

# Transkribering

• Logga in i Dragon Medical One genom att klicka på mikrofonen.

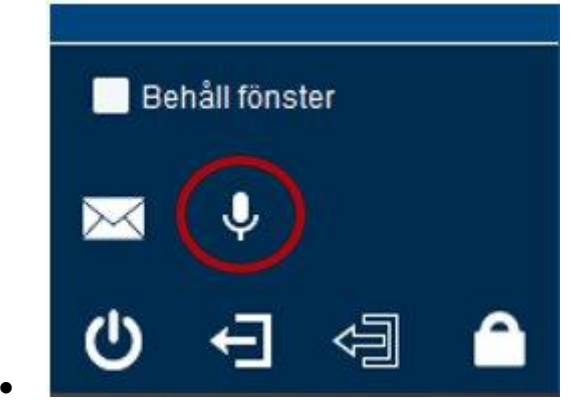

- För att använda taligenkänning används samma knappar på diktafonen som vid digital diktering. Det går också att lägga in kommandon på de olika knapparna på diktafonen.
- Det går även att använda headset för taligenkänning.
- Välj aktuellt vårdtillfälle att använda taligenkänning på och sätt fokus där texten ska vara, t ex ett sökord, och börja tala in.
- Håll inne diktafonens inspelningsknapp och börja tala.

Dragon Medical One – Taligenkänning - Vårdgivare (regionhalland.se)

Instruktion: Instruktion för taligenkänning Fastställd av: Regional chefläkare Fastställt: 2025-03-25 Huvudförfattare: Anette Johansson, RK ITD